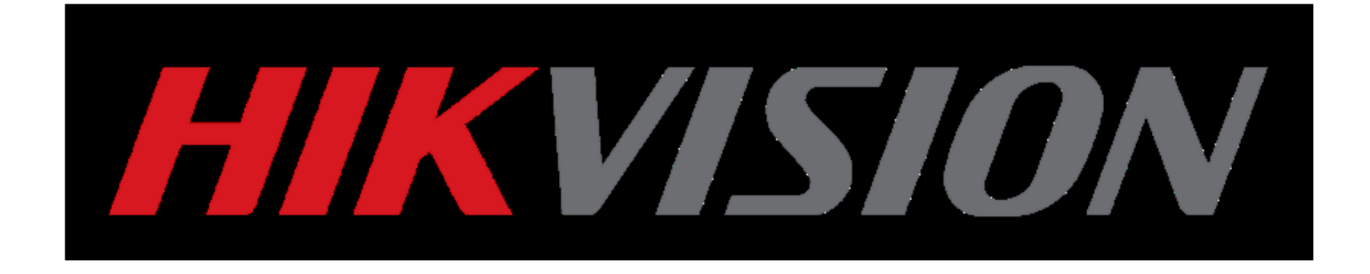

# Kako resetovati lozinku Uputstvo

(Kako resetovati lozinku od IPC/DVR/NVR) HIKVISION TIM ZA PODRŠKU 2015-11

# Kako resetovati lozinku

Nove i stare verzije HIKVISION uređaja dele različitu strategiju lozinke. Stari HIKVISION uređaji obezbeđuju fabričku lozinku (12345), dok novi uređaji zahtevaju da lozinka bude postavljena od strane korisnika, da bi se poboljšao nivo zaštite. Sledi kratko uputsvo kako da se resetuje lozinka za stare i nove verzije uređaja.

#### Alat:

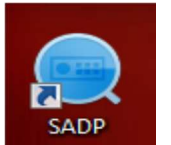

SADP Tool

verzija: V3.0.0.2

Pratite link ispod da biste preuzeli najnoviju verziju SADP TOOL: http://overseas.hikvision.com/en/tools\_82.html

## 1. Resetovanje lozinke preko SADP Tool

Povežite uređaj na lokanlu mrežu, otvorite SADP Tool radi pretrage uređaja koji su "online". Odaberite uređaj i pritisnite **Forget Password**:

| 0 | SAD     | P                         |          |              |      |                  |              |           |                   |                     | • ×                                     |
|---|---------|---------------------------|----------|--------------|------|------------------|--------------|-----------|-------------------|---------------------|-----------------------------------------|
| 3 | otal nu | mber of online devices: 3 |          |              |      |                  |              | Export    | Refresh           | Modify Network      | Parameters                              |
| 1 | ]   ID  | ▲   Device Type           | Security | IPv4 Address | Port | Software Version | IPv4 Gateway | HTTP Port | Device Serial No. | 🗹 Enable DHCP       |                                         |
| ٥ | 00      | 1 DS-7116NI-SN/P          | Active   | 10.9.5.11    | 8000 | V3.0.17build 150 | 10.9.5.254   | N/A       | DS-7116NI-SN/P082 | Device Serial No.:  | DS-0632NIL1161620151014CCRR5            |
| Ľ | 00      | 2 DS-2CD2542FWD-IWS       | Active   | 10.9.5.2     | 8000 | V5.3.3build 1508 | 10.9.5.254   | 80        | DS-2CD2542FWD-IV  | IP Address:         | 10.9.5.104                              |
| 2 | 00      | 3 DS-9632NI-I16           | Active   | 10.9.5.104   | 8000 | V3.3.6build 1509 | 10.9.5.254   | 80        | DS-9632NI-11616   | Port:               | 8000                                    |
|   |         |                           |          |              | -    |                  |              |           | -                 | Subnet Mask:        | 255 255 255 0                           |
|   |         |                           |          |              |      |                  |              |           |                   | Gateway:            | 10.9.5.254                              |
|   |         |                           |          |              |      |                  |              |           |                   | IPv6 Address:       | 10.5.5.2.54                             |
|   |         |                           |          |              |      |                  |              |           |                   | IPv6 Gateway:       | 100000000000000000000000000000000000000 |
|   |         |                           |          |              |      |                  |              |           |                   | IPu6 Prefix Length: |                                         |
|   |         |                           |          |              |      |                  |              |           |                   | HTTP Port           | 84                                      |
|   |         |                           |          |              |      |                  |              |           |                   | Interiora           | 80                                      |
|   |         |                           |          |              |      |                  |              |           |                   |                     |                                         |
|   |         |                           |          |              |      |                  |              |           |                   | Admin Munarda       |                                         |
|   |         |                           |          |              |      |                  |              |           |                   | Admin Partord:      |                                         |
|   |         |                           |          |              |      |                  |              |           |                   |                     |                                         |
|   |         |                           |          |              |      |                  |              |           |                   |                     | Modify                                  |
| 4 | -       |                           |          |              |      |                  |              |           |                   |                     | Forgot Password                         |

(1) Za stare verzije uređaja, pop-up zahteva sigurnosni kod:

| Restore Default Password | ×              |
|--------------------------|----------------|
| Restore Default Password |                |
| Security Code:           |                |
|                          | Confirm Cancel |

Kopirajte **Start Time i Device Serial No**, zatim pošaljite HIKVISION timu za tehniču podršku.

|    |                     |                |              |                    |              |                 |                    | 0_0:                        |
|----|---------------------|----------------|--------------|--------------------|--------------|-----------------|--------------------|-----------------------------|
|    |                     |                |              |                    | Export       | Refresh         | Modify Network     | Parameters                  |
| ſ  | Start Time 🔹        | IPv6 Address   | IPv6 GateWay | IPv6 Prefix Length | Support IPv6 | IPv6 Modifiable | Enable DHCP        |                             |
| l  | 2015-11-27 10:30:22 | fe802a57:be    |              | 64                 | Var          |                 | Device Serial No.: | DS-6601HEHI/L0120151120CCWR |
| •* | 2015-11-27 10:02:48 | fe80::d640:6f  |              | 64                 | Yes          | No              | IP Address:        | 10.0.5.11                   |
|    | 2015-11-26 20:57:25 | fe80::c62f:90f | . ::         | 64                 | Yes          | No              | in Hudrossi        | 10.9.5.11                   |
|    | 2015-11-27 10:36:47 |                |              | 0                  | Yes          | Yes             | Port               | 8000                        |
|    |                     |                |              |                    |              |                 | Subnet Mask:       | 255.255.255.0               |
|    |                     |                |              |                    |              |                 | Gateway:           | 10.9.5.254                  |
|    |                     |                |              |                    |              |                 | IPv6 Address:      |                             |

HIKVISION tim za tehničku podršku će vratiti sigurnosne kodove, izabraćete jedan u skladu sa trenutnim vremenom vašeg uređaja.

| 2 | 01 | 15 | - | 11 | -2' | 7: | RRrezeSezz |  |
|---|----|----|---|----|-----|----|------------|--|
| 2 | 01 | 15 | - | 11 | -20 | В: | RzzSRrRyzd |  |
| 2 | 01 | 15 | - | 11 | -2  | 9: | zQeqz9yee  |  |
| 2 | 01 | 15 | - | 11 | -30 | 0: | qQRzed9ezR |  |
| 2 | 01 | 15 | - | 12 | -01 | 1: | qe9ryzRQdy |  |

Unesite sigurnosni kod i pritisnite Confirm, lozinka će biti resetovana u 12345.

| Restore Default Password X                            | Restore Default Password                                   | × |
|-------------------------------------------------------|------------------------------------------------------------|---|
| Restore Default Password<br>Security Code: RRrezeSezz | Restore Default Password<br>Secured Password is recovered. |   |
| Confirm                                               | Confirm Cancel                                             |   |

(2) Za nove verzije uređaja, pop-up zahteva enkripciju dokumenta (fajla).

| Reset Pass | iivord                                                                                                    | × |
|------------|----------------------------------------------------------------------------------------------------|---|
| 3          | Step 1: Click Export to download the key request<br>file (XML file) or take a photo of the QR code. Send<br>the XML file or QR code photo to our technical<br>engineers. |   |
| 2          | <ul> <li>Step 2: Input the key or import the key file received from the technical engineer to reset the password for the device.</li> <li>Import File</li> </ul>         |   |
|            | New Password:                                                                                                    |   |
|            | Confirm Cance                                                                                                    | ł |

Pritisnite **Export** da biste sačuvali XML fajl, pošaljite zatim XML fajl HIKVISION timu za tehničku podršku.

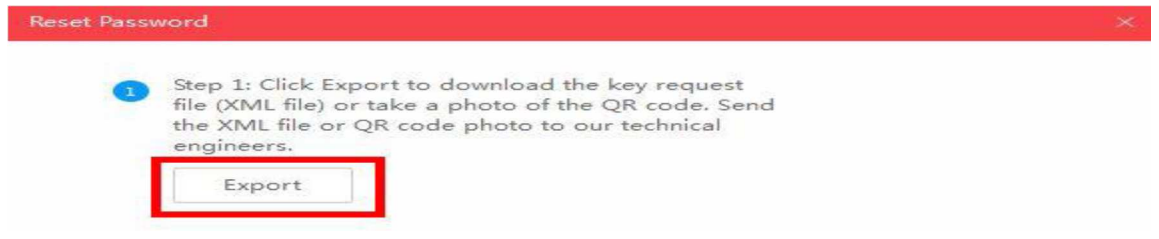

HIKVISION tim za tehničku podršku će vratiti ekriptovan fajl. Izaberite put enkriptovanog fajla, unesite vašu novu lozinku i potvrdite, pritisnite **Confirm** i vasa lozinka će biti resetovana.

| 2 | Step 2: Input the key or import the key file received<br>from the technical engineer to reset the password<br>for the device.<br>• Import File |  |
|---|----------------------------------------------------------------------------------------------------|--|
| 1 | C:/Users/Desktop/Encrypt.xml                                                                                                    |  |
|   | New Password:<br>Strong 2<br>Confirm Password:                                                                                                 |  |
|   | 3 Confirm Cancel                                                                                                    |  |

Napomena: Svaki enkriptovani fajl je dostupan jedan dan, kada dobijete fajl, isti će isteći sledećeg dana.

(3) Za –**ST/-RT/-XT/-SP/76,77** –**E series i LCD NVR (od verzije 3.4.0)**, možete izvesti ključni fajl tako što ćete da izvezete XML fajl ili skeniranjem QR koda.

| Reset Password                                                                     |                                                                                                    | × |
|------------------------------------------------------------------------------------|----------------------------------------------------------------------------------------------------|---|
| Step 1: Click Exp<br>file (XML file) of<br>the XML file or<br>engineers.<br>Export | port to download the key request<br>take a photo of the QR code. Send<br>QR code photo to our technical |   |

Skenirajte QR kod da biste kreirali ključne kodove ili jednostavno uslikajte QR kod, pa pošaljite HIKVISION timu za tehničku podršku.

AwAAAFYFtHvTOvuvJytiefgsrw4A 9DmdcWbOVdxQ5i8+3hv2QYBBF8 FaQZoZqhhXxLWAwuW/76ntGH94 equest EsBcZgcLOAy1r+4B0yF84bNLiAa6 de. Send 80AKjSgg6JqD6Dlz/ nical sk03iDzrxx7kvwaWqWkJwl5gK3aw 9rK77Nu3SsyYXNoPmRauLPc received ssword ILI

HIKVISION tim za tehničku podršku će vratiti ključ koji se sastoji od brojeva i slova (8 bajtova) Unesite ključ, ukucajte vašu novu lozinku i potvrdite, pritisnite **Confirm** i vasa lozinka će biti resetovana.

Napomena: Ako hoćete da resetujete lozinku vase kamere u isto vreme, izaberite "Reset Network Cameras' Passwords" opciju. Lozinka kamere će biti sinhronizovana sa NVR-om.

|   | from the technical e<br>for the device. | ngineer to reset the pa<br>Import File | ssword |         |       |
|---|-----------------------------------------|----------------------------------------|--------|---------|-------|
|   | 5b449a16                                |                                        |        |         |       |
|   | New Password:                           | •••••                                  |        |         |       |
|   | Confirm Password:                       | •••••                                  |        |         |       |
| ; | 🗌 Reset Network C                       | ameras' Passwords                      | _      |         |       |
|   |                                         |                                        | 4      | Confirm | Cance |

## 2. Resetovanje lozinke preko lokalnog menija

U okviru lokalnog GUI kod NVR/DVR-a, možete dvoklikom da označite levi donji deo login interfejsa da biste pokrenuli (pop out) interfejs za resetovanje lozinke.

|           | L     | ogin |        |
|-----------|-------|------|--------|
| User Name | admin |      | ~      |
| Password  | He    | re   |        |
|           |       | ок   | Cancel |

U ovom slučaju, strategija resetovanja lozinke je ista kao i kod starih verzija uređaja. Pošaljite **Device Serial No (serijski broj uređaja)** i **Device current time (trenutno vreme uređaja)**, HIKVISION tim za tehničku pordršku će vam poslati nazad sigurnosne kodove. Unesite sigurnosni kod i pritisnite **OK**.

| Reset Password |                             |    |        |  |  |  |
|----------------|-----------------------------|----|--------|--|--|--|
| Serial No.     | 1620140821BBRR477336813WCVU |    |        |  |  |  |
| Secure Code    |                             |    |        |  |  |  |
|                |                             |    |        |  |  |  |
|                |                             |    |        |  |  |  |
|                |                             |    |        |  |  |  |
|                |                             | ок | Cancel |  |  |  |

Unestie Korisničko ime i novu lozinku, pritisnite **OK.** 

| Activation                                                                                                    |        |    |        |  |  |  |  |  |
|----------------------------------------------------------------------------------------------------|--------|----|--------|--|--|--|--|--|
| User Name                                                                                                    | admin  |    |        |  |  |  |  |  |
| Create New P                                                                                                    | *****  |    | Strong |  |  |  |  |  |
| Confirm New P                                                                                                    | ****** |    |        |  |  |  |  |  |
| Valid password range [8-16]. You can use a combination<br>of numbers, lowercase, uppercase and special character<br>for your password with at least two kinds of them<br>contained. |        |    |        |  |  |  |  |  |
| 0                                                                                                    |        | ок | Cancel |  |  |  |  |  |